## 繳費單與繳費證明下載列印說明

繳費單需要下載或列印,以及需要列印繳費證明者,方式如下:

**1. 學雜費**:(第一銀行)

學校網頁 ➡ 繳費專區 ➡ 學雜費繳費網

學制:高中職

學校名稱:私立金甌女子高級中學

學號:自己學號

下載或列印繳費單者,選擇「繳費單列印」;已繳費需印證明者,選擇「繳費證明單列印」

2. 書籍費、輔導費及其他費用:(臺灣銀行)

學校網頁 ➡ 繳費專區 ➡ 書籍費、輔導費及其他費用繳費網 繳費單查詢(原學生登入)

輸入「代收類別(150572)」「身分證字號」、「學號」、「識別碼 (預設為學生生日7位數字,例如85年1月1日為0850101)」 及「圖型驗證碼」/選擇要下載或列印的繳費項目,按「查詢 資料」。

若是**未繳費**:選擇「產生繳費單(PDF 檔)」,列印此 PDF 檔(需 輸入身分證字號方能開啟檔案)。若是已**繳費**:選擇「產生繳 費收據(PDF 檔)」,列印此 PDF 檔。